## Web Interface

Please enter https://<FQDN or IP> in your browser to connect to the panagenda iDNA Applications web interface. For further information about your iDNA Applications appliance's IP address and hostname (FQDN), please refer to Starting the Virtual Appliance panagenda iDNA Applications uses HTTPS for secure communication between its appliance and its web interface, so you have to accept the security

certificate to continue. See <u>SSL</u> Certificate if you want to use your own certificate. When you start iDNA Applications for the first time, you will see the following screen:

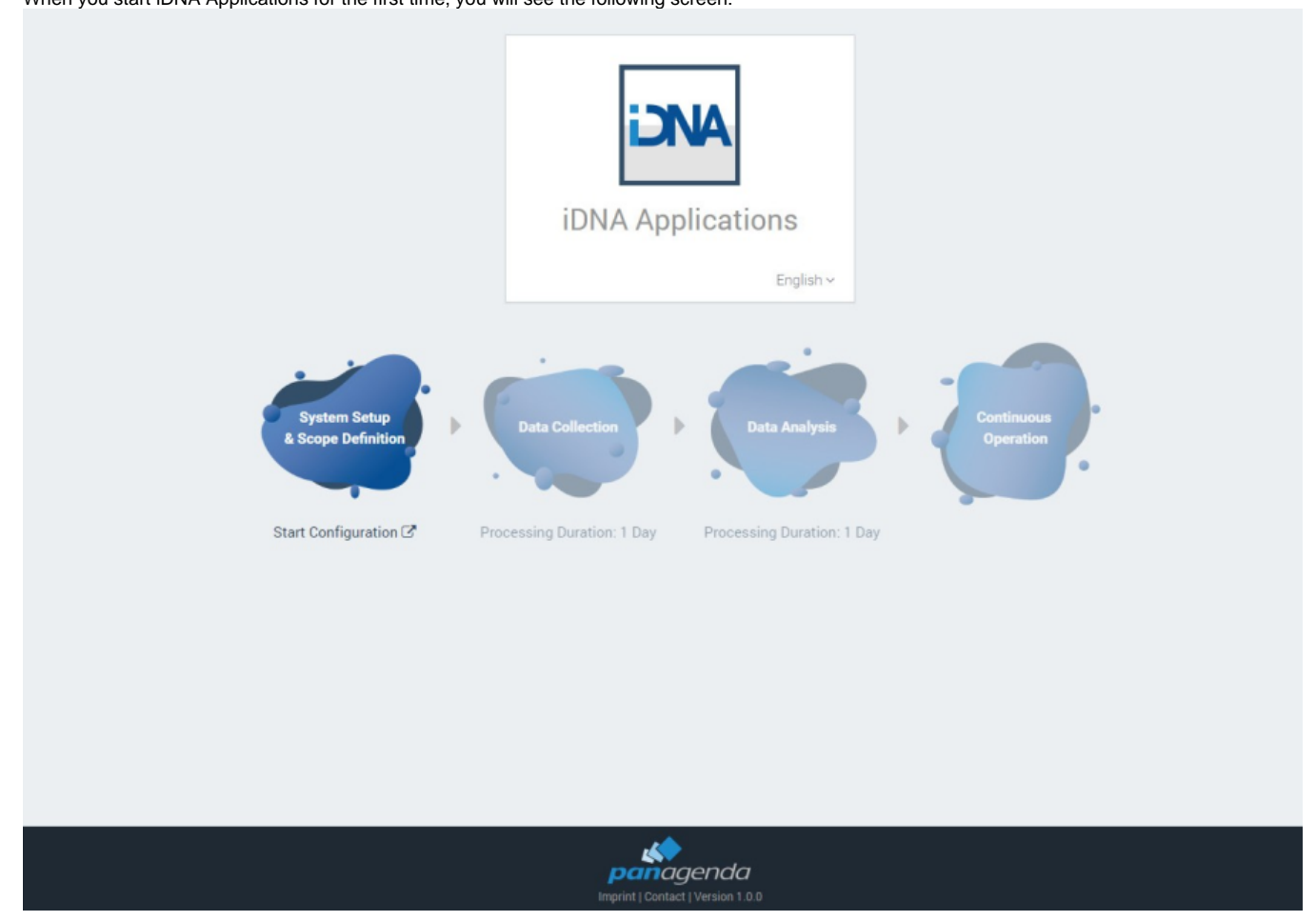

Please click on Start Configuration to open the iDNA Applications configuration portal.

## Login

By default, a user with administrative credentials is available to access the panagenda iDNA Applications web interface.

Default login information: User "config" with password "config"

## Licence File Upload

Please go to https://<FQDN or IP>/idna/cfgc#license and upload your panagenda iDNA Applications license file when you connect to the appliance for the first time.

| Advanced Settings                                                                                                  | Portal |        |        |  | Content Packages | License | L config |
|----------------------------------------------------------------------------------------------------|--------|--------|--------|--|------------------|---------|----------|
| License file informat                                                                                              | tions  |        |        |  |                  |         |          |
| Your license is invalid.                                                                                           |        |        |        |  |                  |         |          |
| Please upload a valid license file                                                                                 |        |        |        |  |                  |         |          |
| Upload new license file 👔                                                                                          |        | Browse | Upload |  |                  |         |          |
|                                                                                                    |        |        |        |  |                  |         | Back     |
| A Note: Servers discovered, which are not covered by the license, will be shown in the list of unlicensed servers. |        |        |        |  |                  |         |          |